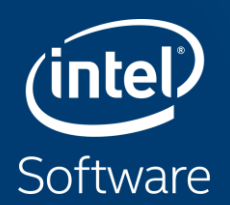

# **OFFLOAD ADVISOR**

#### Purpose of Offload Advisor

- Offload Advisor is designed to help users to port their codes to accelerators
  - It can identify the portions of a code that are profitable to be offloaded to an accelerator (e.g. GPU)
  - It can also predict the code's performance if run on an accelerator and lets you experiment with accelerator configuration parameters

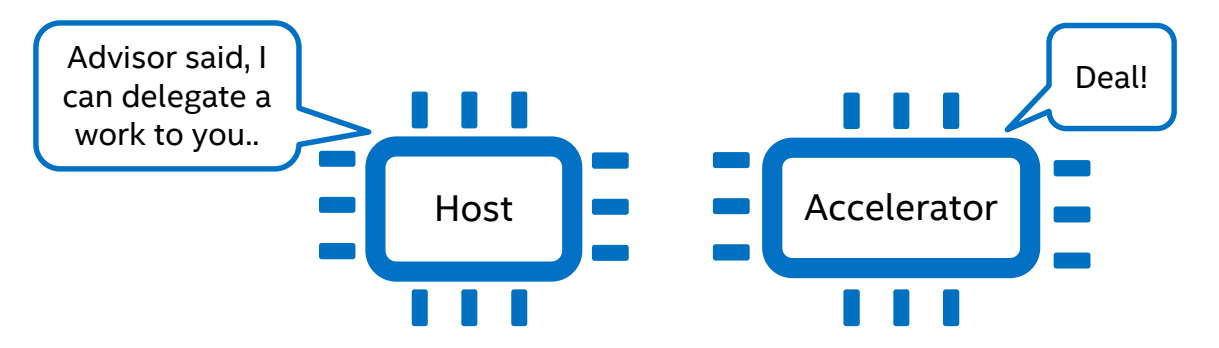

Refer to software.intel.com/articles/optimization-notice for more information regarding performance & optimization choices in Intel software products.

Copyright ©, Intel Corporation. All rights reserved.

#### How it works

- Offload Advisor reuses Intel Advisor powerful characterization framework
- Also, it is enriched with data traffic, memory sub-system simulation and analytical performance modeling to enable new Offload Advisor workflow

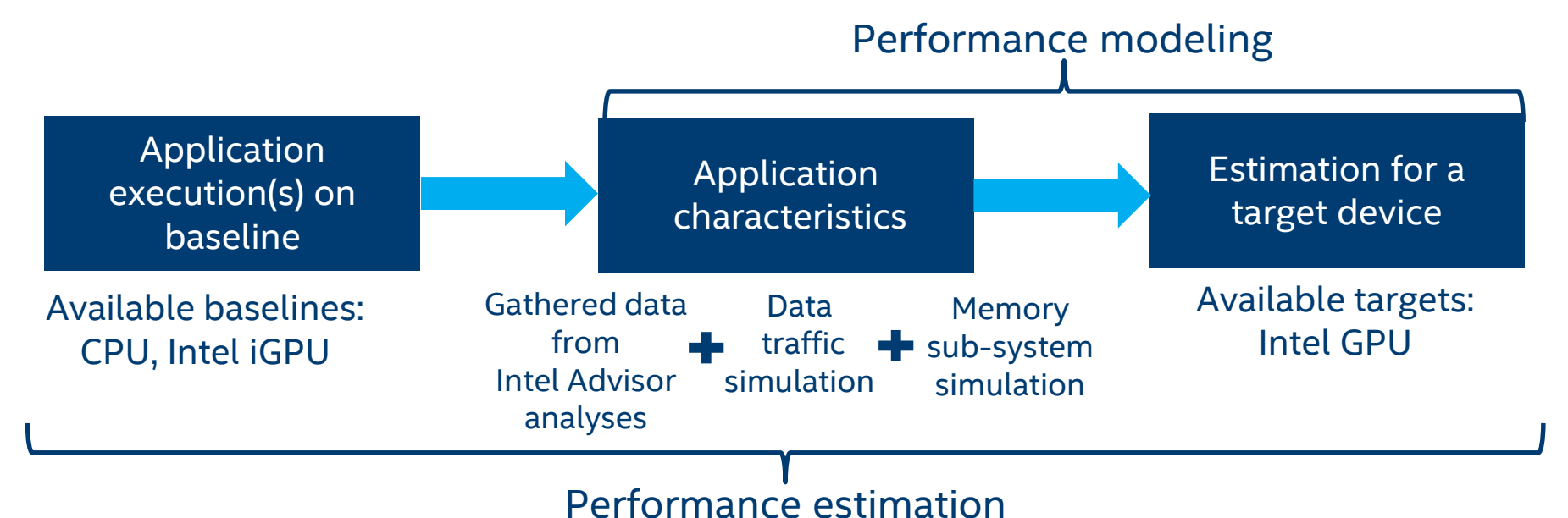

Refer to software.intel.com/articles/optimization-notice for more information regarding performance & optimization choices in Intel software products.

Copyright ©, Intel Corporation. All rights reserved.

## How it works (CPU to GPU offloading)

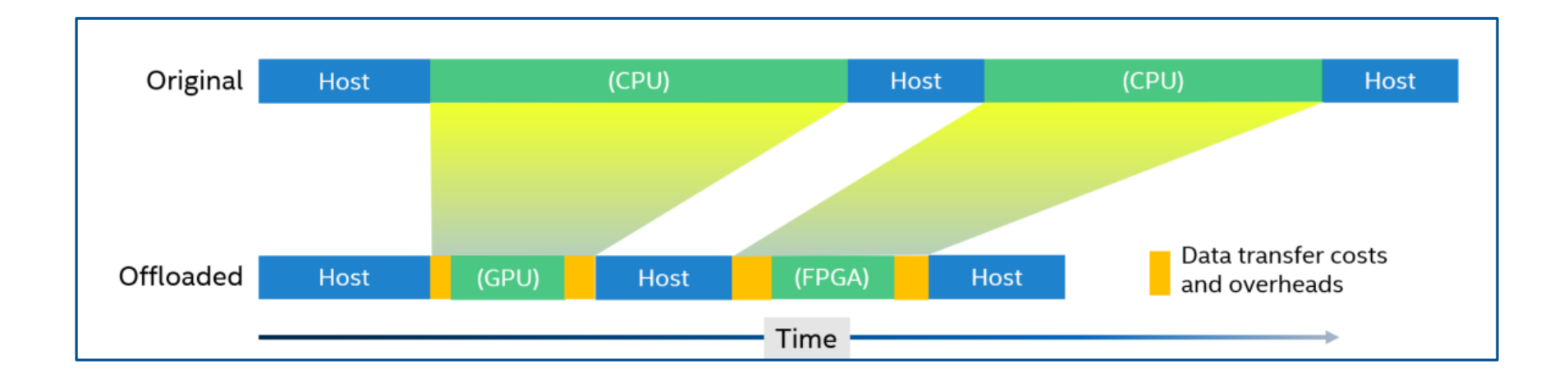

- Data transfer taxes: copy data between CPU and GPU
- Offload taxes: time to place task to GPU task dispatcher

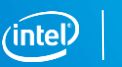

### How it works: Region time calculation

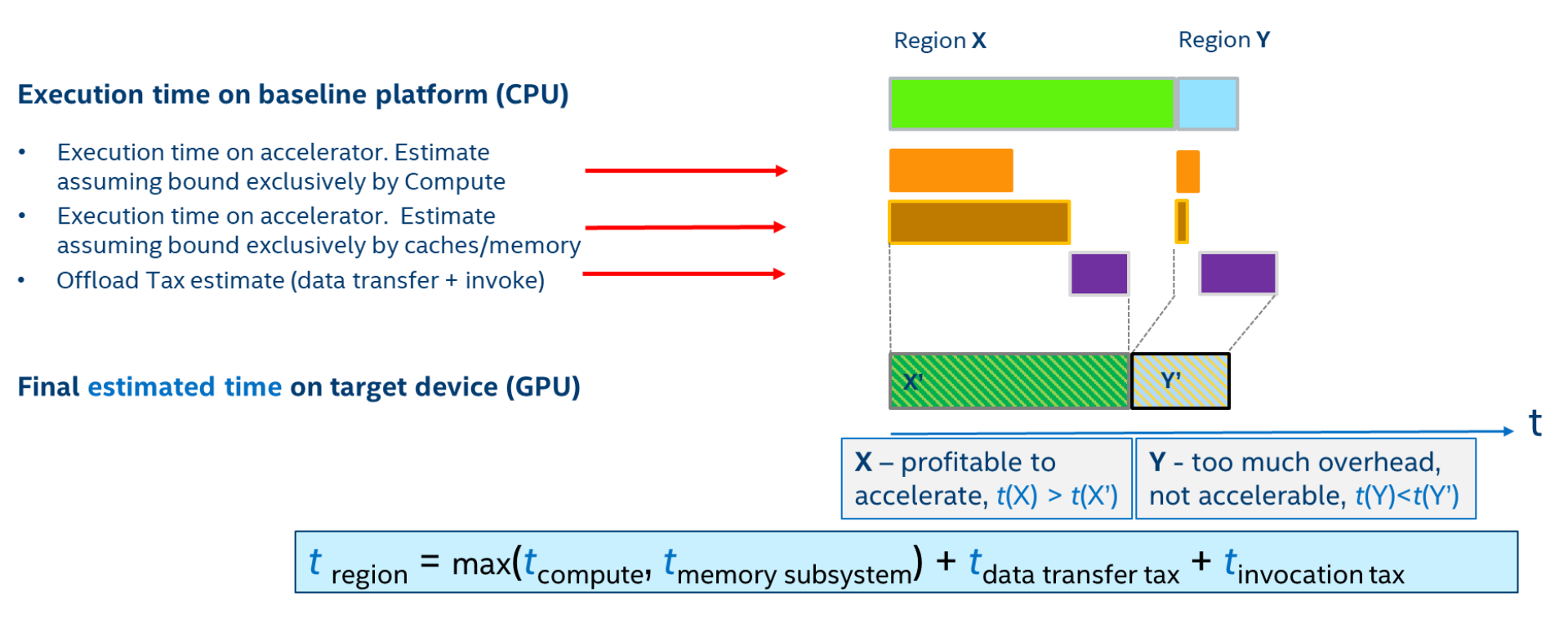

Copyright ©, Intel Corporation. All rights reserved.

# How it works: Calculation of total time for a loop hierarchy

We minimize the total time spent in a loop hierarchy by varying offload strategies U (offload/non-offload, #threads for each component  $loop_i$  of loop nest)

**Objective function**:

$$T_{all} = \min_{U = \{uf_1, uf_2, ...\}} \left( \sum_{i} T_i + t_{data \ transfer} + t_{invoke} + T_{cpu} \right)$$
Reject loop nests for which
$$T_i(x86) / T_{all}(x86+"X") < 1.0$$

$$T_i = max \begin{cases} T_i^{Comp\_only} \\ T_i^{M_k\_only} (M_i^k) = \frac{M_i^k}{BW_k} \end{cases}$$
This is effective "balance" (throughput) model

#### Under algorithmic constraints (Dependencies and TripCount/Granularity)

Refer to <u>software.intel.com/articles/optimization-notice</u> for more information regarding performance & optimization choices in Intel software products. Copyright ©, Intel Corporation. All rights reserved. \*Other names and brands may be claimed as the property of others.

## LAB ACTIVITIES

#### **The Lab Activities**

- Activity 0: Making the Project on GitLab
- Activity 1: Building and running N-body base version
- Activity 2: Running performance estimation for the base version
- Activity 3: Looking at the estimation results
- Activity 4: Rewriting code using DPC++
- Activity 5: Building N-body DPC++ version
- Activity 6: Comparing base and DPC++ versions

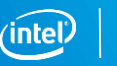

## **ACTIVITY 0: MAKING THE PROJECT**

#### Activity 0: Make your Project

| Sign in                      | Register |
|------------------------------|----------|
| Full name                    |          |
| Elizaveta                    |          |
| Username                     |          |
| elizaveta                    | ]        |
| Username is available.       |          |
| Email                        |          |
|                              |          |
| Email confirmation           |          |
| eljogar@mail.ru              |          |
| Password                     |          |
|                              |          |
| Minimum length is 8 characte | rs       |
| Reg                          | ister    |

#### Navigate to <u>https://gitlab.boostcode.ru/</u>, Register and Create a project

#### Create a project

Ξ

Projects are where you store your code, access issues, wiki and other features of GitLab.

Refer to <u>software.intel.com/articles/optimization-notice</u> for more information regarding performance & optimization choices in Intel software products.

Copyright ©, Intel Corporation. All rights reserved.

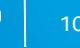

## **Activity 0: Import Project**

#### Import from: <a href="https://gitlab.boostcode.ru/eshulankina/offload\_advisor\_lab">https://gitlab.boostcode.ru/eshulankina/offload\_advisor\_lab</a>

| Blank project       |                 | Create from template                                                                    | Import project                                                                                                    |                                                                                                    |
|---------------------|-----------------|-----------------------------------------------------------------------------------------|----------------------------------------------------------------------------------------------------|----------------------------------------------------------------------------------------------------|
| Import project from | Bitbucket Cloud | Bitbucket Server Git repositor                                                          | y URL<br>ıb.boostcode.ru/eshulankina/offload_advis                                                                                                    | or_lab                                                                                                    |
| 2                   |                 | 3 Username (o                                                                           | ptional)                                                                                                    | Password (optional)                                                                                                    |
|                     |                 | <ul> <li>The</li> <li>Whe follow</li> <li>If you</li> <li>The</li> <li>To in</li> </ul> | repository must be accessible over <a href="http://creative.org/http://creative.org/ht</th> <th>//, https:// or git://.<br/>ols, please provide the exact URL to the repository. HTTP redirects will not be<br/>exact the exact URL to the repository. HTTP redirects will not be<br/>repositories that take longer, use a clone/push combination.<br/>example.</th> | //, https:// or git://.<br>ols, please provide the exact URL to the repository. HTTP redirects will not be<br>exact the exact URL to the repository. HTTP redirects will not be<br>repositories that take longer, use a clone/push combination.<br>example. |
|                     |                 | Project name                                                                            | 2                                                                                                    |                                                                                                    |

Refer to software.intel.com/articles/optimization-notice for more information regarding performance & optimization choices in Intel software products.

Copyright ©, Intel Corporation. All rights reserved.

## **ACTIVITY 1: BUILDING N-BODY BASE VERSION**

#### Activity 1: Build & Run

Create your own pipeline to build & run the N-Body base version:

• Add the following jobs to .gitlab-ci.yml in your project:

```
nbody-base-build:
stage: build
tags:
    - oneapi
script:
    - make -C ./nbody/base
artifacts:
    paths:
    - ./nbody/base/nbody
```

```
nbody-base-run:
   stage: run
   tags:
        - oneapi
   script:
        - ./nbody/base/nbody $NBODY_ARGS
   dependencies:
        - nbody-base-build
```

Refer to software.intel.com/articles/optimization-notice for more information regarding performance & optimization choices in Intel software products.

Copyright ©, Intel Corporation. All rights reserved.

# Activity 1: Check pipeline status

 Pipeline
 Jobs 2

 Build
 Test

 Image: Constraint of the second second secon

| \$ ./nbod | y/base/r | body \$NBODY | _ARGS        |
|-----------|----------|--------------|--------------|
|           |          |              |              |
| Initia    | lize Gra | wity Simula  | tion         |
| nPart     | = 4000;  | nSteps = 10  | 30; dt = 0.1 |
|           |          |              |              |
| S         | dt       | kenergy      | time (s)     |
|           |          |              |              |
| 50        | 5        | 66.863       | 0.67641      |
| 100       | 10       | 369.19       | 0.58348      |
| 150       | 15       | 1089.7       | 0.58435      |
| 200       | 20       | 3005.8       | 0.58221      |
| 250       | 25       | 15704        | 0.5829       |
| 300       | 30       | 10062        | 0.57951      |
| 350       | 35       | 6497.2       | 0.57881      |
| 400       | 40       | 5674         | 0.58026      |
| 450       | 45       | 5350.2       | 0.57886      |
| 500       | 50       | 5019.5       | 0.58176      |
| 550       | 55       | 5043.5       | 0.57916      |
| 600       | 60       | 4815.3       | 0.57909      |
| 650       | 65       | 5010.3       | 0.5809       |
| 700       | 70       | 4783         | 0.57874      |
| 750       | 75       | 4797.8       | 0.58029      |
| 800       | 80       | 4987.9       | 0.57866      |
| 850       | 85       | 4699.8       | 0.58215      |
| 900       | 90       | 4534         | 0.57835      |
| 950       | 95       | 4907.4       | 0,58682      |
| 1000      | 100      | 4915.7       | 0.58003      |
| # Total   | Time (s  | ) : 11       | 713          |
| # TOCAL   |          | ,            |              |

Refer to software.intel.com/articles/optimization-notice for more information regarding performance & optimization choices in Intel software products.

Copyright ©, Intel Corporation. All rights reserved.

# ACTIVITY 2: RUNNING PERFORMANCE ESTIMATION FOR THE BASE VERSION

#### How to run Performance Estimation

There are three methods varying in simplicity and flexibility to run performance profiling and performance modeling. Performance profiling and performance modeling are used together to derive performance estimates.

| Commands                                                                          | Notes                                                                               |
|-----------------------------------------------------------------------------------|-------------------------------------------------------------------------------------|
| Stand-alone <b>run_oa.py</b> script                                               | Most simple and least flexible. <b>Does</b><br>not support MPI applications.        |
| Combination of <b>collect.py</b> and <b>analyze.py</b> scripts                    | Somewhat simple and flexible. <b>Does not support MPI applications.</b>             |
| Combination of Advisor Command Line <b>advixe-cl</b> and <b>analyze.py</b> script | Least simple and most<br>flexible. <b>Applicable to MPI</b><br><b>applications.</b> |

#### run\_oa.py script (most simple)

This is the most simple method.

It automates the process of invoking performance profiling with reasonable pre-defined options, then runs performance modeling on the resulting profiles to generate performance estimates.

python \$APM/run\_oa.py <advisor\_results\_dir> -o <apm\_results\_dir> [options] --<app\_binary> [app\_options]

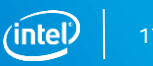

### collect.py & analyze.py (simple and flexible)

This is a middle-of-the-road method that is moderately simple and flexible. The collect.py script automates the process of performance profiling and the analyze.py script implements performance modeling.

- python \$APM/collect.py <advisor\_results\_dir> [options] -- <app\_binary>
  [app\_options]
- python \$APM/analyze.py <advisor\_results\_dir> -o <apm\_results\_dir>

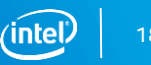

#### advixe-cl & analyze.py (most flexible)

This is the most flexible method including calling **advixe-cl** (directly invoking the run of Advisor analyses) and a script **analyze.py** that implements performance modeling.

For each required Advisor analysis, you should run **advixe-cl** with the appropriate parameters. After all the information is collected, you should run **analyze.py**.

Example of Survey analysis run:

 advixe-cl --collect=survey --auto-finalize --stackwalk-mode=online -staticinstruction-mix --project-dir=<advisor\_results\_dir> -- <app\_binary> [app\_options]

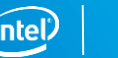

## Activity 2

Add a job to run the performance estimation for the N-Body base version:

Uncomment the following job:

```
nbody-base-profile:
  stage: profile
  tags:
    - oneapi
  before script:
    - . . .
  script:
    - mkdir adv prj
    # Running Offload Advisor
    - advixe-python $APM/collect.py --config=gen9 ./adv prj -c basic -- ./nbody/base/nbody $NBODY ARGS
    - advixe-python $APM/analyze.py --config=gen9 --set-parallel=GSimulation.cpp:103,GSimulation.cpp:129 ./adv prj
    # Running base version of nbody sample
    - ./nbody/base/nbody $NBODY ARGS | tee -a sample run.log
  . . .
```

#### Activity 2: Download artifacts

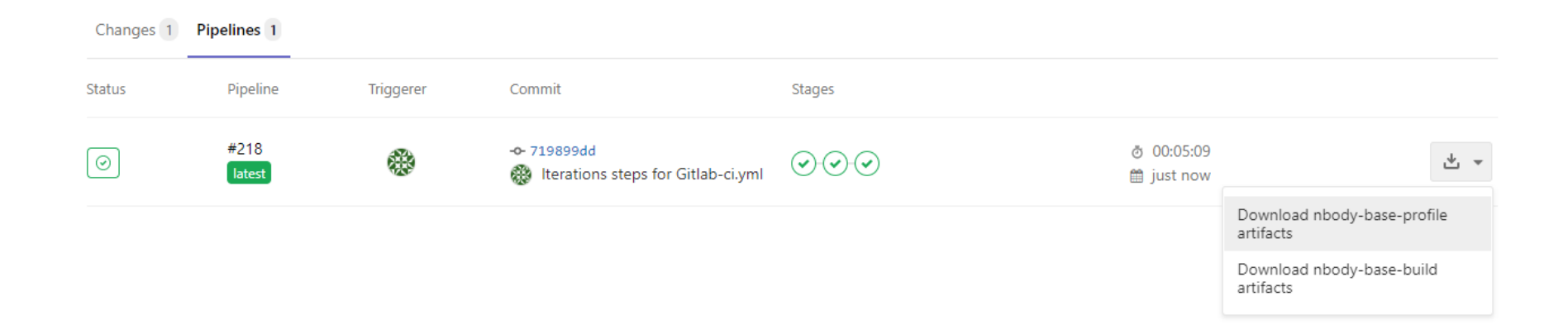

Refer to <u>software.intel.com/articles/optimization-notice</u> for more information regarding performance & optimization choices in Intel software products. Copyright ©, Intel Corporation. All rights reserved. \*Other names and brands may be claimed as the property of others.

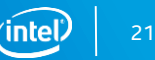

## ACTIVITY 3: LOOKING AT THE ESTIMATION RESULTS

## Activity 3

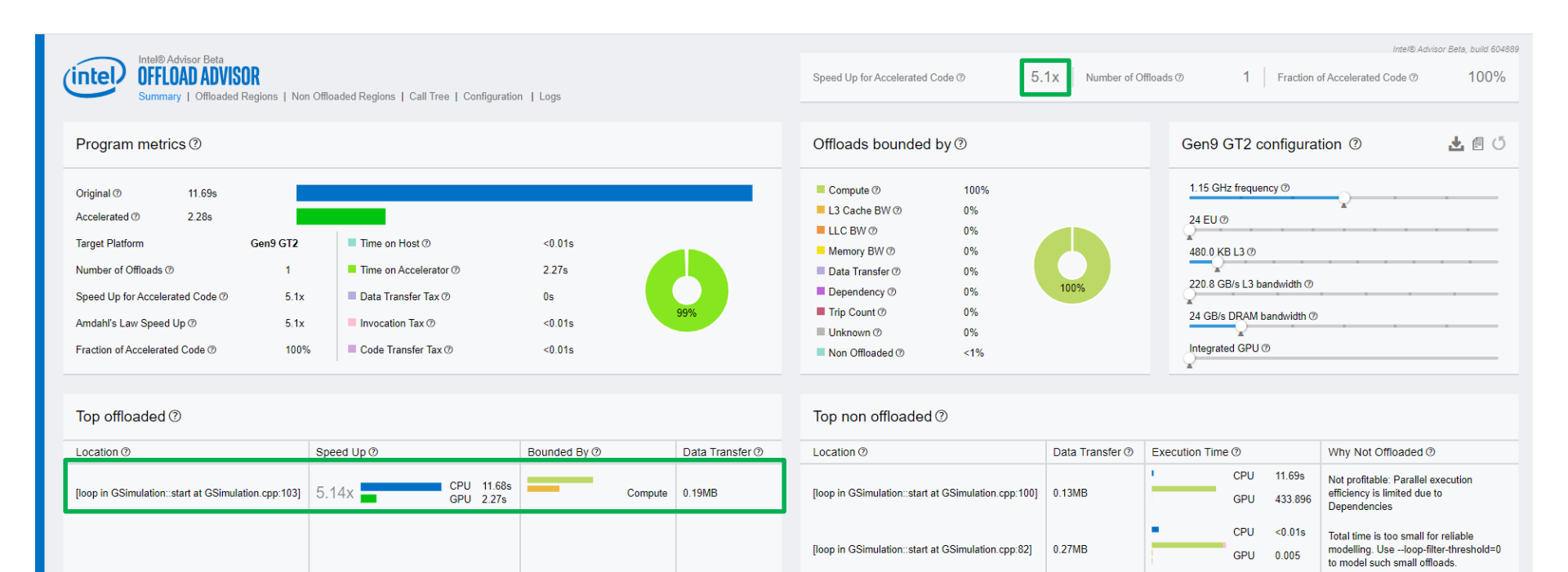

23

## Activity 3

| Loop/Function >       Offload Information >         Hierarchy       Elspeed<br>Time (s)       Total Time (by Compute<br>Time (by Compute<br>Time (by Com | Intel® Advisor Beta<br>OFFLOAD ADVISOR<br>Summary   Offloaded Reg | ions   Non Offlo                                         | aded Regions   Call T                                     | ree   Configuration                                        | Logs                                             |                                               |                                                         | Speed Up for Accelerated                                             | d Code                                                       | 5.1x Number of Of                                                 | Intel® Advisor Beta, b<br>Offloads @ 1 Fraction of Accelerated Code @ 1                                                             | build 604888      |
|----------------------------------------------------------------------------------------------------|-------------------------------------------------------------------|----------------------------------------------------------|-----------------------------------------------------------|------------------------------------------------------------|--------------------------------------------------|-----------------------------------------------|---------------------------------------------------------|----------------------------------------------------------------------|--------------------------------------------------------------|-------------------------------------------------------------------|----------------------------------------------------------------------------------------------------|-------------------|
| 0 - 1 MB 5 item(s)                                                                                                    | Hierarchy                                                         | Loop/Function<br>Elapsed<br>Time (s)<br>11.68s<br>11.68s | ><br>Total Time ↓<br>11.678; (99.90%)<br>11.634; (99.52%) | Dependency<br>Type<br>Parallel: User<br>Parallel: Explicit | Officad Inform<br>Estimated<br>Speed Up<br>5.14x | ation ><br>Estimated Time<br>0.2270s (99.47%) | Total Execution<br>Time by<br>Compute<br>2.27s<br>2.26s | Total Execution<br>Time by Memory<br>BW Time (s)<br><0.001<br><0.001 | Total Execution<br>Time by LLC BW<br>(s)<br><0.001<br><0.001 | Total Execution and gurator<br>Time by L3 BW (c<br>1.107<br>1.077 | Source Name: [loop in GSimulation::start at GSimulation.cpp:106]         90         90         000000000000000000000000000000000000 | eratior<br>• 0.f; |

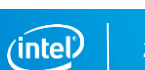

## ACTIVITY 4: REWRITING CODE USING DPC++

#### Activity 4

| 1 const dou<br>2 for (int | uble t0 = time.start();<br>s = 1; s <= get_nsteps(); ++s)                                   | 1<br>2<br>3<br>4<br>5<br>6<br>7<br>8<br>9<br>9<br>10<br>11<br>12<br>13 | <pre>sycl::default_selector selector;<br/>sycl::queue queue(selector, exceptionHandler);<br/>sycl::buffer<float, 1=""> posX(particles.pos_x.data(), sycl::range&lt;1&gt;(n));<br/>sycl::buffer<float, 1=""> posY(particles.pos_v.data(), sycl::range&lt;1&gt;(n));<br/>sycl::buffer<float, 1=""> posZ(particles.vos_x.data(), sycl::range&lt;1&gt;(n));<br/>sycl::buffer<float, 1=""> velX(particles.vel_x.data(), sycl::range&lt;1&gt;(n));<br/><br/>sycl::buffer<float, 1=""> mass(particles.mass.data(), sycl::range&lt;1&gt;(n));<br/>sycl::buffer<float, 1=""> energy(_energy, sycl::range&lt;1&gt;(n));<br/>const double t0 = time.start();<br/>for (int s = 1; s &lt;= get_nsteps(); ++s)</float,></float,></float,></float,></float,></float,></pre>                                                                                                    |    |
|---------------------------|---------------------------------------------------------------------------------------------|------------------------------------------------------------------------|----------------------------------------------------------------------------------------------------|----|
| 3 {                       |                                                                                             | 14                                                                     | {                                                                                                    |    |
| 4 ts0 +                   | H= time.start();                                                                            | 15                                                                     | <pre>ts0 += time.start();</pre>                                                                                                    |    |
| 5 tor (                   | <pre>(int i = 0; i &lt; n; i++) // update acceleration</pre>                                | 16                                                                     | <pre>queue.submit([%](syc1::nandler &amp;cgn) {     with provide the provide the p</pre> |    |
| 7 f                       | float acc $x = 0.1$ , acc $y = 0.1$ , acc $z = 0.1$                                         | 18                                                                     | auto posyBuff = posy_get_access(syc1:access::mode::read)(cgh);                                                                                                    |    |
| 8 f                       | for (int $i = 0; i < n; i++)$                                                               | 19                                                                     | auto posZBuff = posZ.get access <svcl::access::mode::read>(cgh);</svcl::access::mode::read>                                                                                                    |    |
| 9 {                       |                                                                                             | 20                                                                     | <pre>auto massBuff = mass.get_access<sycl::access::mode::read>(cgh);</sycl::access::mode::read></pre>                                                                                                    |    |
| 10                        | · · · ·                                                                                     | 21                                                                     | <pre>auto accXBuff = accX.get_access<sycl::access::mode::write>(cgh);</sycl::access::mode::write></pre>                                                                                                    |    |
|                           |                                                                                             | 22                                                                     | <pre>auto accYBuff = accY.get_access<sycl::access::mode::write>(cgh);</sycl::access::mode::write></pre>                                                                                                    |    |
|                           |                                                                                             | 23                                                                     | <pre>auto accZBuff = accZ.get_access<sycl::access::mode::write>(cgh);</sycl::access::mode::write></pre>                                                                                                    |    |
|                           |                                                                                             | 24                                                                     | <pre>cgh.parallel_for<class kernell="">(sycl::range&lt;1&gt;(n), [=](sycl::id&lt;1&gt; index) {     if i</class></pre>                                                                                                    |    |
|                           |                                                                                             | 25                                                                     | $\operatorname{Int} I = \operatorname{Index}, \operatorname{get}(\theta);$                                                                                                    |    |
|                           |                                                                                             | 20                                                                     | for $(int i = 0; i < n; i+1)$                                                                                                    |    |
|                           |                                                                                             | 28                                                                     |                                                                                                    |    |
|                           |                                                                                             | 29                                                                     |                                                                                                    |    |
| 11                        |                                                                                             | 30                                                                     |                                                                                                    |    |
| 12                        | <pre>dx = particles.pos_x[j] - particles.pos_x[i];</pre>                                    | 31                                                                     | <pre>dx = posXBuff[j] - posXBuff[i];</pre>                                                                                                    |    |
| 13                        | <pre>dy = particles.pos_y[j] - particles.pos_y[i];</pre>                                    | 32                                                                     | <pre>dy = posYBuff[j] - posYBuff[i];</pre>                                                                                                    |    |
| 14                        | dz = particles.pos_z[j] - particles.pos_z[i];                                               | 33                                                                     | dz = posZButt[j] - posZButt[i];                                                                                                    |    |
| 15                        | distanceSon - dv * dv + dv * dv + dz * dz + softeningSquared,                               | 34                                                                     | distanceSon - dx * dx + dx * dx + dz * dz + softeningSquared:                                                                                                    |    |
| 17                        | distanceIny = 1.0f (soutf(distanceSou))                                                     | 36                                                                     | distance by $= 1.0f / syst(distance Sp)$ :                                                                                                    |    |
| 18                        |                                                                                             | 37                                                                     |                                                                                                    |    |
| 19                        | <pre>acc_x += dx * G * particles.mass[j] * distanceInv * distanceInv * distanceInv;</pre>   | 38                                                                     | <pre>acc_x += dx * G * massBuff[j] * distanceInv * distanceInv * distanceInv;</pre>                                                                                                    |    |
| 20                        | <pre>acc_y += dy * G * particles.mass[j] * distanceInv * distanceInv * distanceInv;</pre>   | 39                                                                     | <pre>acc_y += dy * G * massBuff[j] * distanceInv * distanceInv * distanceInv;</pre>                                                                                                    |    |
| 21                        | acc_z += dz * G * <mark>particles.mass[j]</mark> * distanceInv * distanceInv * distanceInv; | 40                                                                     | <pre>acc_z += dz * G * massBuff[j] * distanceInv * distanceInv * distanceInv;</pre>                                                                                                    |    |
| 22 }                      |                                                                                             | 41                                                                     |                                                                                                    |    |
| 23 p                      | particles.acc_x[1] = acc_x;                                                                 | 42                                                                     | accXButt[i] = acc_x;                                                                                                    |    |
| 24 P                      | particles acc z[i] = acc z:                                                                 | 45                                                                     | $accrount[1] = acc_y;$                                                                                                    |    |
| 26                        | variates acc_z[1] = acc_z;                                                                  | 45                                                                     | )):                                                                                                    |    |
| 27 energ                  | gy = 0.f;                                                                                   | 46                                                                     | <pre>}).wait and throw();</pre>                                                                                                    |    |
| Refer to so               | ottware.intel.com/articles/optimization-notice for more information regarding performance & | optimization                                                           | choices in Intel software products.                                                                                                    |    |
| Copyright ©               | D, Intel Corporation. All rights reserved.                                                  |                                                                        | intel                                                                                                    | 26 |

Copyright ©, Intel Corporation. All rights reserved. \*Other names and brands may be claimed as the property of others.

## **ACTIVITY 5: BUILDING N-BODY DPC++ VERSION**

## Activity 5

- Disable nbody-base-run and nbody-base-profile jobs (comment them)
- Add the following jobs to **.gitlab-ci.yml** in your project:

nbody-dpcpp-build:
 stage: build
 tags:
 - oneapi

script:

```
- make -C ./nbody/dpcpp
```

artifacts:

paths:

- ./nbody/dpcpp/nbody

nbody-run: stage: test tags: - oneapi script: - ./nbody/base/nbody \$NBODY\_ARGS - ./nbody/dpcpp/nbody \$NBODY\_ARGS dependencies: - nbody-base-build - nbody-base-build

Refer to software.intel.com/articles/optimization-notice for more information regarding performance & optimization choices in Intel software products.

Copyright ©, Intel Corporation. All rights reserved.

# ACTIVITY 6: COMPARING BASE AND DPC++ VERSIONS

|                                 |                         | Actual r     | uns 📫    | \$ ./nboc       | ly/base/r            | body \$NBODY_                | _ARGS               | \$ ./nbo        | ody/dpcp             | p/nbody \$NBO               | DY_ARGS                  |
|---------------------------------|-------------------------|--------------|----------|-----------------|----------------------|------------------------------|---------------------|-----------------|----------------------|-----------------------------|--------------------------|
| Activity                        | 6                       |              |          | Initia<br>nPart | alize Gra<br>= 4000; | avity Simula<br>nSteps = 100 | ion<br>00; dt = 0.1 | Initia<br>nPart | alize Gra<br>= 4000; | avity Simula<br>nSteps = 10 | <br>tion<br>00; dt = 0.1 |
| Program matrice (2)             | Perform                 | ance         |          | s<br>           | dt                   | kenergy                      | time (s)            | s<br>           | dt                   | kenergy                     | time (s)                 |
| r rogram metrics 🕁              | esumati                 | on           |          | 50              | 5                    | 66.863                       | 0.67641             | 50              | 5                    | 66.863                      | 0.345                    |
|                                 |                         |              |          | 100             | 10                   | 369.19                       | 0.58348             | 100             | 10                   | 369.19                      | 0.10216                  |
| Original (?) 11.69s             |                         |              |          | 150             | 15                   | 1089.7                       | 0.58435             | 150             | 15                   | 1089.7                      | 0.10016                  |
| Accelerated @ 2.28s             |                         |              |          | 200             | 20                   | 3005.8                       | 0.58221             | 200             | 20                   | 3005.8                      | 0.10037                  |
| Target Platform Con9 C          | 72 Time on Hest @       | <0.01c       |          | 250             | 25                   | 15704                        | 0.5829              | 250             | 25                   | 15704                       | 0.10028                  |
| Target Plationni Gens G         |                         | <0.01S       |          | 300             | 30                   | 10062                        | 0.57951             | 300             | 30                   | 10062                       | 0.10016                  |
| Number of Offloads (?) 1        | Time on Accelerator ⑦   | 2.27s        |          | 350             | 35                   | 6497.2                       | 0.57881             | 350             | 35                   | 6497.2                      | 0.10043                  |
| Speed Up for Accelerated C 5.1  | 🖉 🔲 Data Transfer Tax 🕐 | 0s           |          | 400             | 40                   | 5674                         | 0.58026             | 400             | 40                   | 5674                        | 0.10045                  |
|                                 |                         |              | 99%      | 450             | 45                   | 5350.2                       | 0.57886             | 450             | 45                   | 5350.2                      | 0.10023                  |
| Amdahl's Law Speed Up (2) 5.1   | Invocation lax (2)      | <0.01s       |          | 500             | 50                   | 5019.5                       | 0.58176             | 500             | 50                   | 5019.5                      | 0.10045                  |
| Fraction of Accelerated Cod 100 | % Code Transfer Tax 🕐   | <0.01s       |          | 550             | 55                   | 5043.5                       | 0.57916             | 550             | 55                   | 5043.5                      | 0.099716                 |
|                                 |                         |              |          | 600             | 60                   | 4815.3                       | 0.57909             | 600             | 60                   | 4815.3                      | 0.10027                  |
|                                 |                         |              |          | 650             | 65                   | 5010.3                       | 0.5809              | 650             | 65                   | 5010.3                      | 0.10033                  |
| Top offloaded (2)               |                         |              |          | 700             | 70                   | 4783                         | 0.57874             | 700             | 70                   | 4783                        | 0.1006                   |
| Top officaded 🕀                 |                         |              |          | 750             | 75                   | 4797.8                       | 0.58029             | 750             | 75                   | 4797.8                      | 0.1004                   |
|                                 |                         |              | Data     | 800             | 80                   | 4987.9                       | 0.57866             | 800             | 80                   | 4987.9                      | 0.10037                  |
| Location @                      | Speed Up ⑦              | Bounded By 🕐 | Transfer | 850             | 85                   | 4699.8                       | 0.58215             | 850             | 85                   | 4699.8                      | 0.10162                  |
|                                 |                         | -            | 0        | 900             | 90                   | 4534                         | 0.57835             | 900             | 90                   | 4533.9                      | 0.099533                 |
|                                 |                         |              |          | 950             | 95                   | 4907.4                       | 0.58682             | 950             | 95                   | 4907.5                      | 0.1011                   |
| [loop in GSimulation::start at  | E 4.4. CPU 11.68s       | Comercia     | 0.40MB   | 1000            | 100                  | 4915.7                       | 0-58003             | 1000            | 100                  | 4915.7                      | 0.10097                  |
| GSimulation.cpp:103]            | 5.14X GPU 2.27s         | Compute      | 0.19MB   | # Total         | l Time (s            | 5) : 11.                     | /13                 | # Tota          | Time (               | 5) : 2.2                    | 563                      |
|                                 |                         |              |          |                 |                      |                              |                     |                 |                      |                             |                          |

Refer to software.intel.com/articles/optimization-notice for more information regarding performance & optimization choices in Intel software products.

Copyright ©, Intel Corporation. All rights reserved. \*Other names and brands may be claimed as the property of others.

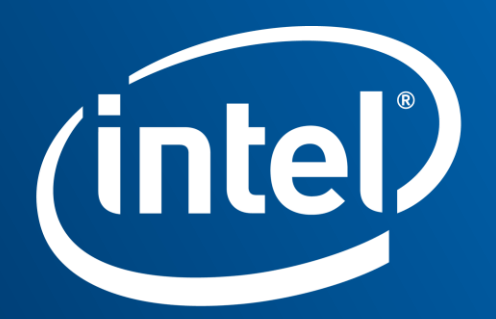

Software

#### **Notices & Disclaimers**

Intel technologies' features and benefits depend on system configuration and may require enabled hardware, software or service activation. Learn more at intel.com, or from the OEM or retailer.

Software and workloads used in performance tests may have been optimized for performance only on Intel microprocessors. Performance tests, such as SYSmark and MobileMark, are measured using specific computer systems, components, software, operations and functions. Any change to any of those factors may cause the results to vary. You should consult other information and performance tests to assist you in fully evaluating your contemplated purchases, including the performance of that product when combined with other products. For more complete information visit <u>www.intel.com/benchmarks</u>.

INFORMATION IN THIS DOCUMENT IS PROVIDED "AS IS". NO LICENSE, EXPRESS OR IMPLIED, BY ESTOPPEL OR OTHERWISE, TO ANY INTELLECTUAL PROPERTY RIGHTS IS GRANTED BY THIS DOCUMENT. INTEL ASSUMES NO LIABILITY WHATSOEVER AND INTEL DISCLAIMS ANY EXPRESS OR IMPLIED WARRANTY, RELATING TO THIS INFORMATION INCLUDING LIABILITY OR WARRANTIES RELATING TO FITNESS FOR A PARTICULAR PURPOSE, MERCHANTABILITY, OR INFRINGEMENT OF ANY PATENT, COPYRIGHT OR OTHER INTELLECTUAL PROPERTY RIGHT.

Copyright ©, Intel Corporation. All rights reserved. Intel, Pentium, Xeon, Core, VTune, OpenVINO, and the Intel logo are trademarks of Intel Corporation in the U.S. and other countries.

#### **Optimization Notice**

Intel's compilers may or may not optimize to the same degree for non-Intel microprocessors for optimizations that are not unique to Intel microprocessors. These optimizations include SSE2, SSE3, and SSSE3 instruction sets and other optimizations. Intel does not guarantee the availability, functionality, or effectiveness of any optimization on microprocessors not manufactured by Intel. Microprocessor-dependent optimizations in this product are intended for use with Intel microprocessors. Certain optimizations not specific to Intel microarchitecture are reserved for Intel microprocessors. Please refer to the applicable product User and Reference Guides for more information regarding the specific instruction sets covered by this notice. Notice revision #20110804

Refer to <u>software.intel.com/articles/optimization-notice</u> for more information regarding performance & optimization choices in Intel software products. Copyright ©, Intel Corporation. All rights reserved. \*Other names and brands may be claimed as the property of others.

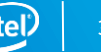